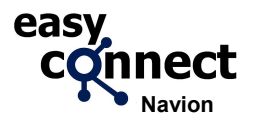

## ONBOARDING EASY CONNECT

How to start with your Easy Connect?

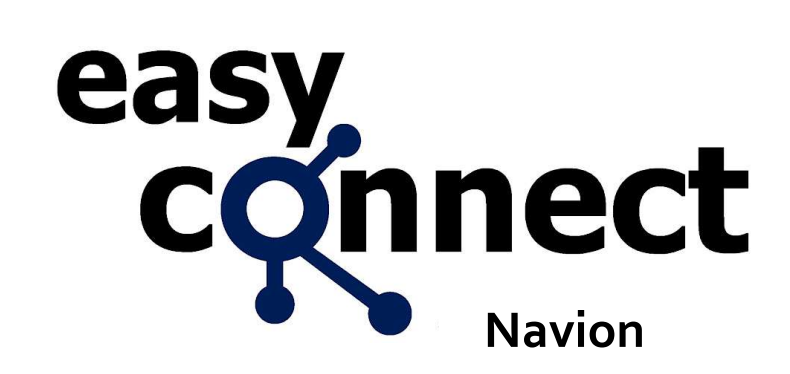

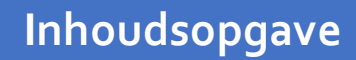

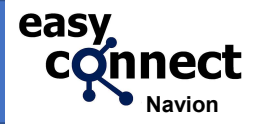

Activering: vanuit de doos aan het werk in 12 STAPPEN

Datum/tijd & Locatievoorziening activeren

E-Mail instellen

## **INSTALLATIE Easy Connect** Activering: vanuit de doos aan het werk in 12 STAPPEN

Doel

## Installeren en in gebruik nemen van de Easy Connect

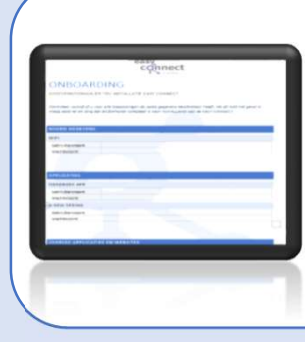

#### Stap 1 Onboarding gegevens formulier

Controleer vooraf of u voor alle toepassingen de juiste gegevens beschikbaar heeft. Als dit niet het geval is vraag deze na en zorg dat dit formulier compleet is voor INSTALLATIE van de EASY CONNECT.

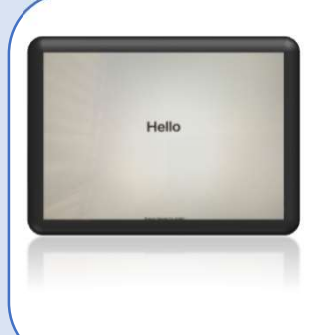

#### Stap 3 Opstart

Druk de start knop om de installatie te activeren. Er verschijnt Hello op het scherm. Druk de 'home knop' naast het scherm om verder te gaan. Indien er een verzoek komt om automatisch te configureren dient u dit verzoek af te wijzen.

Stap 5 Configureer handmatig

Selecteer onderaan 'Configureer handmatig'

Stap 2 Controleer de ontvangen Easy Connect

Deze wordt met bijbehorende houder geleverd. In sommige gevallen is deze al gemonteerd.

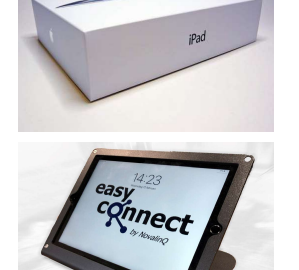

easy

connect

## Stap 4 Selecteer taal en regio

Maak een keuze van uw voorkeur. Dit is later nog aan te passen naar wens.

## Stap 6 Maak verbinding met WiFi

In deze stap maakt u verbinding met het WiFi dat u aan boord gebruikt. Selecteer de juiste WiFi verbinding, vul het wachtwoord in en verbind

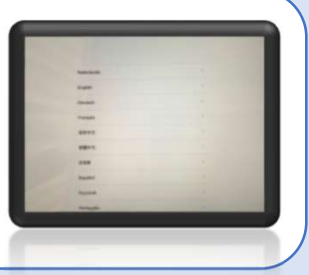

Connect WiFi

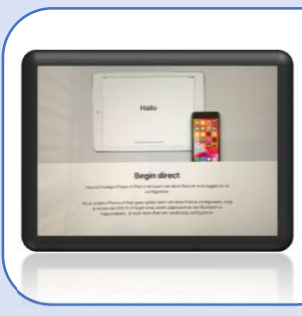

# INSTALLATIE Easy Connect

Activering: vanuit de doos aan het werk in 12 STAPPEN

Doel

## Installeren en in gebruik nemen van de Easy Connect

## Stap 7 Extern beheer

De iPad wordt beheerd door Novalinq Developments B.V/ Navion Easy Connect en zal de configuratie op afstand ophalen en installeren. Klik op volgende om te starten.

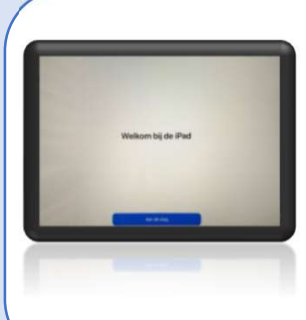

## Stap 9 Welkom

Het eerste deel van de configuratie is voltooid. Klik op aan de slag om alle applicaties te laden.

## Stap 11 Activeer locatievoorziening

Datum/tijd Locatie

## Om datum/tijd automatisch in te stellen dient u locatievoorziening te activeren. Dit is oa ook nodig voor het gebruik van Google Maps. Zie het instructieblad hieronder.

## Stap 8 Selecteer weergave

Kies voor een lichte of donkere weergave naar voorkeur. De donkere weergave is prettig voor veel gebruik in de nacht. Dit is later nog aan te passen

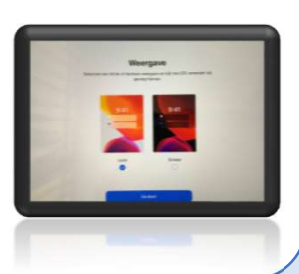

## Stap 10 Laden van de applicaties

Alle applicaties worden nu geladen. Dit kan afhankelijk van de internet verbinding wat tijd in beslag nemen. Bij een trage verbinding kan dit enkele uren duren, bij een snelle verbinding circa 10 minuten

## Stap 12 Activeer e-mail (optioneel)

U kunt ook uw e-mail instellen op de Easy Connect met de mail app. Zie het instructieblad hieronder.

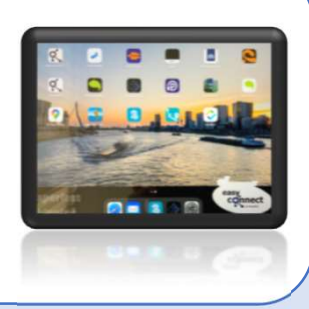

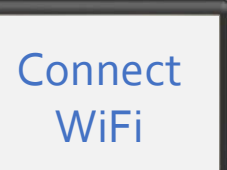

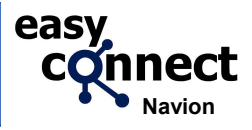

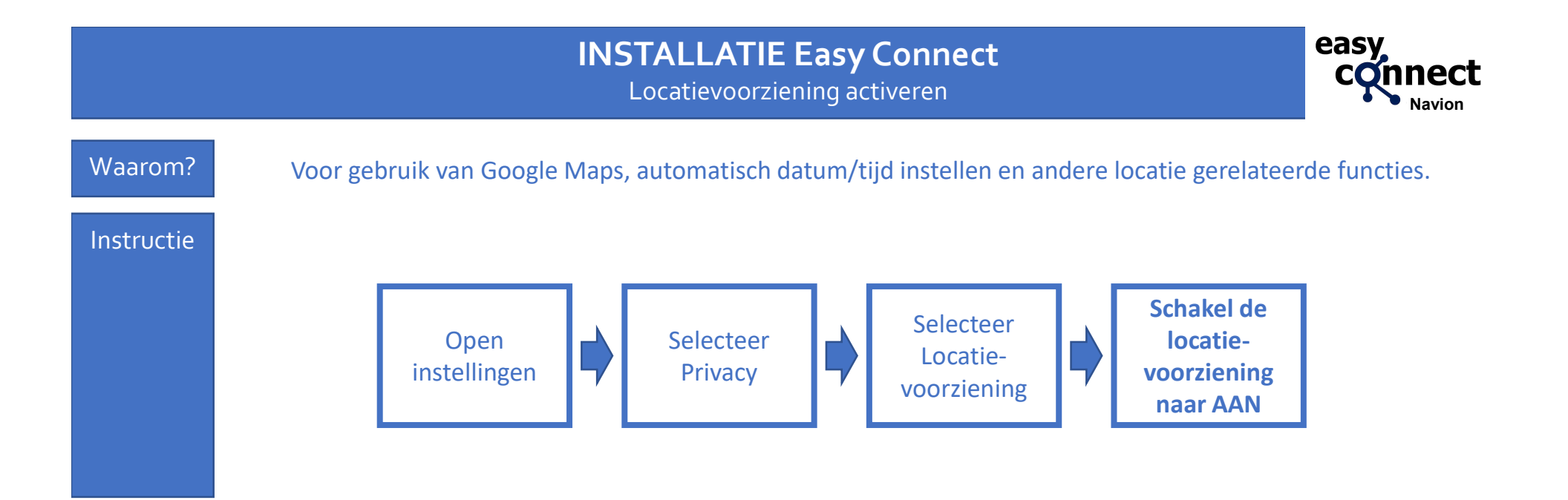

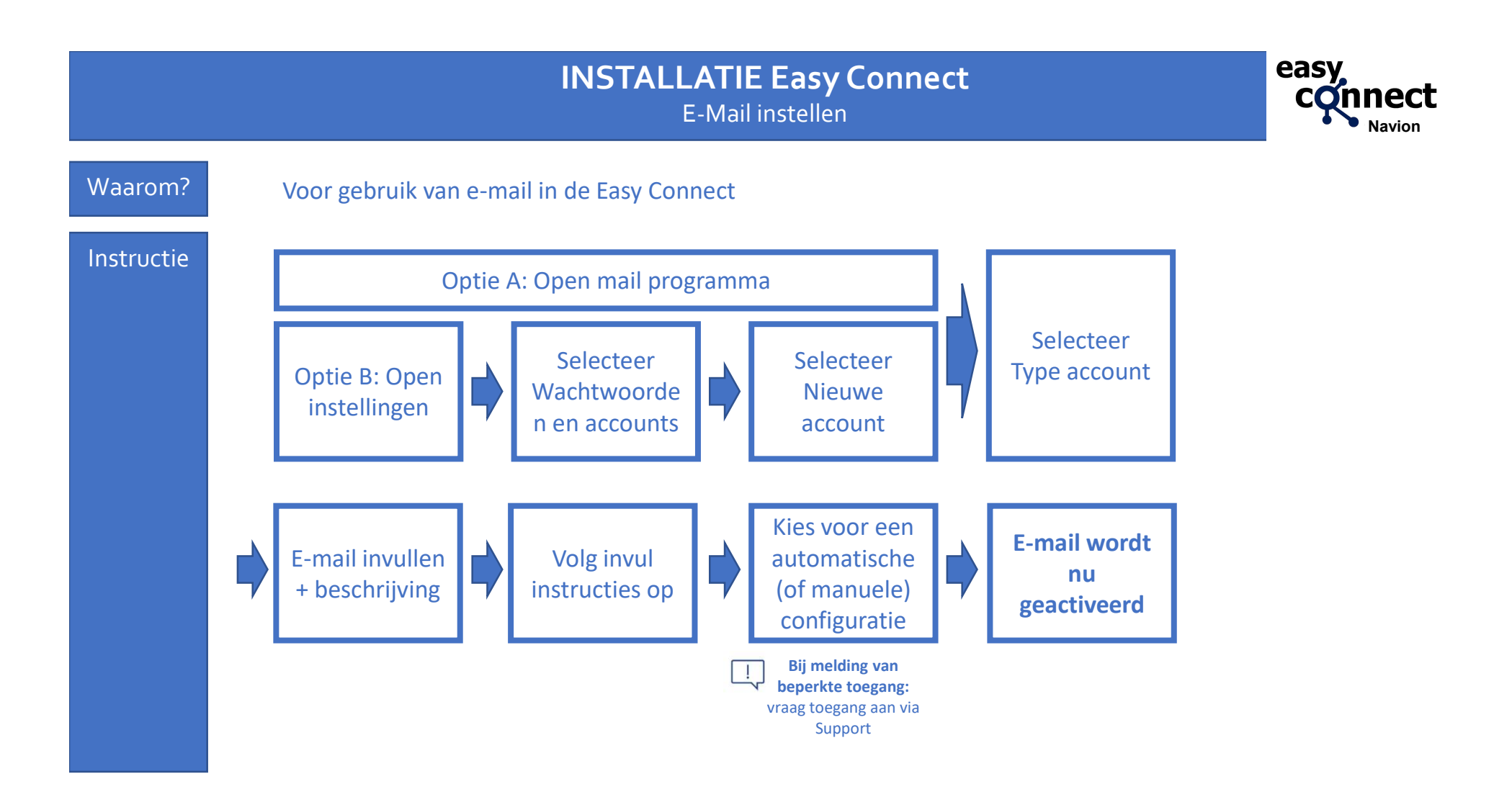